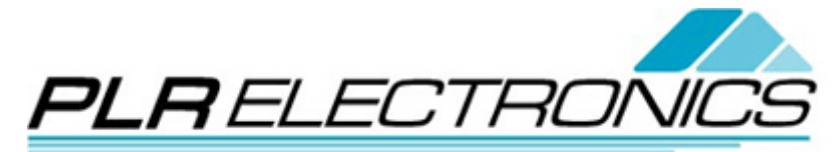

FDD2USB Customer Support Last Updated: 8/24/12 How to Format a USB:

## (Figure 1)

| LAB COMPUTER                |                                        |
|-----------------------------|----------------------------------------|
| Picture 764.jpg             | My Documents                           |
| Microsoft Excel             | 🔗 My Pictures                          |
| W Microsoft Word            | Wy Computer                            |
| 🔔 Set Video mode to OpenGL  | Gives access to, an other hardware cor |
| Adobe Reader 9              | Set Program Access and                 |
| P-touch Editor 5.0          | Connect Io                             |
| QuickTime Player            | Help and Support                       |
| 谢 Paint                     |                                        |
| MAD Punch V6R2              | 7 <u>R</u> un                          |
| All Programs 🕨              |                                        |
| Log Off 💽 Tyrn Off Computer |                                        |
| 都 Start 🛛 🞯 🥘 🐼 👋           | 🔪 🔯 Inbox - Microsoft Outlook 🛛 🍕      |

**NOTE**: When the USB stick is Re-formatted, all contents will be deleted, so make sure all files are backed up on a computer before Re-formatting is started.

1. Insert your USB stick into one of the USB ports in your computer.

- 2. Click on the "Start" menu and go to "My Computer" (see Figure 1)
- 3. Locate the USB stick's Drive (E: or F: usually).
- 4. Right click on the USB stick's location. (see Figure 2)
- 5. Scroll down to "Format..." and click on it.
- 6. A pop up screen will appear which will allow the USB stick to be formatted with various formats. (see Figure 3)
- 7. (The capacity can be verified here as well to confirm that it is 2GB or less)
- 8. Under "File System," select the appropriate format option, FAT.
- 9. Under "Format Options," "Quick Format" can be selected if the time duration for the formatting needs be as fast a possible. (see **NOTE** before continuing to step 10)
- 10. Click "Start" to begin formatting the USB stick.

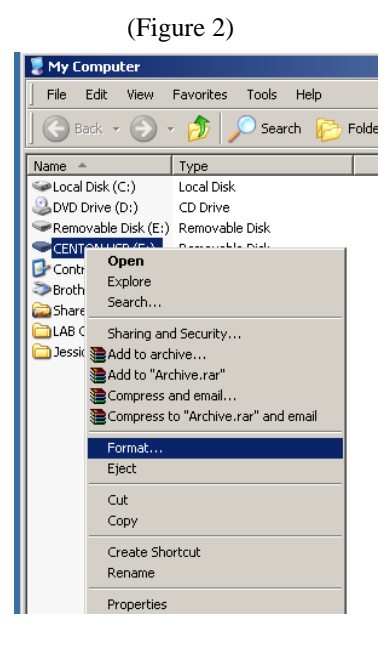

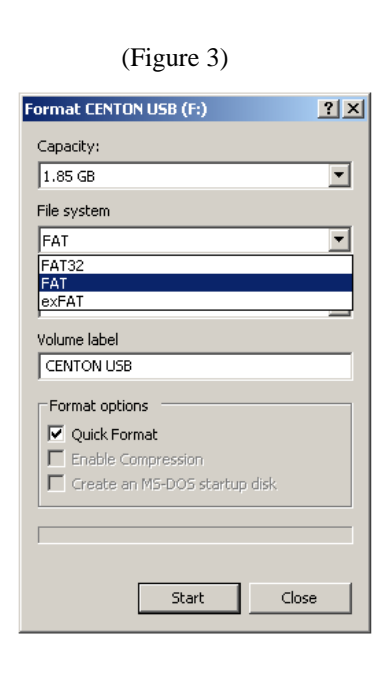